| HIKVISION |                                        |          |      |       |           |  |
|-----------|----------------------------------------|----------|------|-------|-----------|--|
| Title:    | How to Solve Hik-Connect Offline Issue | Version: | V2.0 | Date: | 7/12/2019 |  |
| Product:  | Cameras, NVR, DVR                      |          |      | Page: | 1 of 6    |  |

### How to Solve Hik-Connect Offline Issue

When our customer adds a device to the Hik-Connect account and the APP returns *device is offline*, we can follow steps below to solve the problem or locate the causes.

- 1. Go to device to see the register status. The status can be saw on web GUI, local GUI.
  - a) If the Enable box hasn't been checked, enable it and see the register status.

Path: Configuration  $\rightarrow$  Network  $\rightarrow$  Advanced Settings.

| HI | KVISION           | Live View        | Playbad | :k Pictu                                                               | ire C                                       | onfig  | uration |
|----|-------------------|------------------|---------|------------------------------------------------------------------------|---------------------------------------------|--------|---------|
| Q  | Local             | SNMP FTP         | Email - | Platform Access                                                        | HTTPS                                       | QoS    | 802.1x  |
|    | System            | Enable           |         |                                                                        |                                             |        |         |
| Ø  | Network           | Platform Access  | s Mode  | Hik-Connect                                                            |                                             | ~      |         |
|    | Basic Settings    | Server IP        |         | dev.hik-connect.co                                                     | om                                          |        | Custom  |
| 1  | Advanced Settings | Register Status  |         | Offline                                                                |                                             | $\sim$ |         |
| Q. | Video/Audio       | Verification Cod | ie      |                                                                        | 5                                           | nt.    |         |
| 1  | Image             |                  |         | 6 to 12 letters (a to z<br>numbers (0 to 9), cas<br>are recommended to | , A to Z) or<br>se sensitive. Yo<br>o use a | ou     |         |
| 圁  | Event             |                  |         | combination of no les<br>or numbers.                                   | ss than 8 letter                            | S      |         |
| 6  | Storage           |                  |         |                                                                        |                                             |        |         |

On NVR 3.0: Menu-Configuration-Network-Platform Access.

|              | Configuration                                                  |        |
|--------------|----------------------------------------------------------------|--------|
| 泰 General    | General Platform Access PPPOE DDNS NTP Email NAT More Settings |        |
| A Network    | S Enable                                                       |        |
|              | Access Type Hik-Connect                                        |        |
| 🖈 Alarm      | Server Address dev.hik-connect.com                             | Custom |
| ↔ Live View  | Enable Stream Encryption                                       |        |
|              | Verification Code                                              |        |
| A Exceptions | Status Offline                                                 |        |
| تغ User      |                                                                |        |

| HIKVĽ    | SIUN                                   |          |      |       |           |
|----------|----------------------------------------|----------|------|-------|-----------|
| Title:   | How to Solve Hik-Connect Offline Issue | Version: | V2.0 | Date: | 7/12/2019 |
| Product: | Cameras, NVR, DVR                      |          |      | Page: | 2 of 6    |

On NVR 4.0: Menu-System-Network-Advanced.

| Ň١ | <b>/R</b> 4.0 |   |                            |                         | 2           |                        | 0          | Z |
|----|---------------|---|----------------------------|-------------------------|-------------|------------------------|------------|---|
| 6  | General       |   | SNMP Email Platform Ac     | cess More Settings      |             |                        |            |   |
| 2  | User          |   | Access Type                | Hik-Connect             | <b>*</b> 0  |                        |            |   |
|    | Network       | ~ | Enable                     |                         |             |                        |            |   |
| _  | TCP/IP        |   | Server Address             | litedev.hik-connect.co  | om          | Custom                 |            |   |
|    | Advanced      |   | Enable Stream Encrypt      |                         |             |                        |            |   |
|    | Event         | > | Verification Code/Ener     | saa12345                |             |                        |            |   |
|    | Live View     | > |                            | 34412040                |             |                        |            |   |
|    | RS-232        |   | Status                     | Unline                  |             |                        |            |   |
|    | Holiday       |   | Hik-Connect Account Status | Unlinked                | Case the Of | Unbind                 |            |   |
|    | F03           |   | device.                    | -Connect app to add the | app.        | < code to download the | smanprione |   |

- b) If it has been enabled and the Register Status keeps offline, go to step 2.
- 2. Make sure the device has been connected to the Internet and it can connect to the Hik-Connect Server.
  - a) Go to device to see whether the IP parameters belong to LAN. The IP address, subnet mask and default gateway need to be set correctly. Path: Configuration-Network-Basic Settings-TCP/IP.

|           | VISION            | Live View Play       | back Picture             | Configuration            |
|-----------|-------------------|----------------------|--------------------------|--------------------------|
| Ţ         | Local             | TCP/IP DDNS PP       | PoE Port NAT             |                          |
|           | System            | NIC Type             | Auto                     | ~                        |
| Ð         | Network           |                      | DHCP                     |                          |
|           | Basic Settings    | IPv4 Address         | 192.168.1.121            | Test                     |
|           | Advanced Settings | IPv4 Subnet Mask     | 255.255.255.0            | ]                        |
| <u>Q.</u> | Video/Audio       | IPv4 Default Gateway | 192.168.1.1              |                          |
| 1         | Image             | IPv6 Mode            | Route Advertisement      | View Route Advertisement |
| Ē         | Event             | IPv6 Address         |                          |                          |
| <br>      | Storage           | IPv6 Subnet Mask     |                          |                          |
|           |                   | IPv6 Default Gateway | 11                       |                          |
|           |                   | Mac Address          | a4:14:37:46:84:1b        |                          |
|           |                   | MTU                  | 1500                     |                          |
|           |                   | Multicast Address    |                          |                          |
|           |                   |                      | Enable Multicast Discove | ry                       |
|           |                   | DNS Server           |                          |                          |
|           |                   | Preferred DNS Server | 8.8.8.8                  |                          |
|           |                   | Alternate DNS Server |                          |                          |

| HIKVISION |                                        |          |      |       |           |  |  |  |
|-----------|----------------------------------------|----------|------|-------|-----------|--|--|--|
| Title:    | How to Solve Hik-Connect Offline Issue | Version: | V2.0 | Date: | 7/12/2019 |  |  |  |
| Product:  | Cameras, NVR, DVR                      |          |      | Page: | 3 of 6    |  |  |  |

#### On NVR 3.0: Menu-Configuration-Network-General.

|              |                                     |               | Configuratio      | n                    |                        |
|--------------|-------------------------------------|---------------|-------------------|----------------------|------------------------|
| 泰 General    | General Platform Access             | PPPOE DDNS    | NTP Email NAT     | More Setlings        |                        |
| A Network    | NIC Type                            |               | 10M/100M/1000M S  | elf-adaptive         |                        |
| Alarm        | IPv4 Address                        | 10 .5 .2 .25  |                   | IPv6 Address 1       | fe80::bead:28ff:feac:e |
| ↔ Live View  | IPv4 Subnet Mask                    | 255.255.255.0 |                   | IPv6 Address 2       |                        |
| ▲ Exceptions | IPv4 Default Gateway<br>MAC Address | 10 .5 .2 .254 | bc:ad:28:ac:ed:09 | IPv6 Default Gateway |                        |
| at User      | MTU(Byles)                          |               | 1500              |                      |                        |
|              | Enable DNS DHCP                     |               |                   |                      |                        |
|              | Preferred DNS Server                |               | 8.8.8             |                      |                        |
|              | Alternate DNS Server                |               | 114.114.114.114   |                      |                        |
|              |                                     |               |                   |                      |                        |

On NVR 4.0: Menu-System-Network-TCP/IP.

| NV | <b>R</b> 4.0 |   |                      |                               |                      |             |
|----|--------------|---|----------------------|-------------------------------|----------------------|-------------|
| 6  | General      |   | TCP/IP DDNS P        | PPOE NTP NAT                  |                      |             |
| 2  | User         |   | Working Mode         | Net Fault-Tolerance -         |                      |             |
|    | Network      | ~ | Select NIC           | bond0 -                       |                      |             |
|    | тсрир        |   |                      | 10M/100M/1000M Colf adam      |                      |             |
|    | Advanced     |   | чис туре             | Town toolwa tooolwa Sell-adap |                      |             |
|    | Event        | 2 | Enable DHCP          |                               | Enable Obtain DNS    |             |
|    | Live View    | > | IPv4 Address         |                               | Preferred DNS Ser    | 8.8.8       |
| Ş  | RS-232       |   | IPv4 Subnet Mask     |                               | Alternate DNS Server | 114.114.114 |
|    | Holiday      |   | IPv4 Default Gateway |                               |                      |             |
|    | POS          |   | MAC Address          | 28:57:be:a3:de:ac             |                      |             |
| Ţ. | Hot Spare    |   | MTU(Bytes)           | 1500                          |                      |             |
|    |              |   | Main NIC             | LAN1 -                        |                      |             |

- b) The DNS Server address is suggested to set as 8.8.8.8 or local frequently-used DNS address.
- c) Try to change Server address, change dev.hik-connect.com to litedev.hik-connect.com or change litedev.hik-connect.com to dev.hik-connect.com.
- d) Upgrade device to latest firmware.
- 3. If the Register Status is still offline, you may need to check the network.
  - a) Check the Hik-Connect Server accessible or not.
    - i. Connect your PC to the same LAN of the device.
    - ii. Go to windows start menu, input cmd and click Enter key.

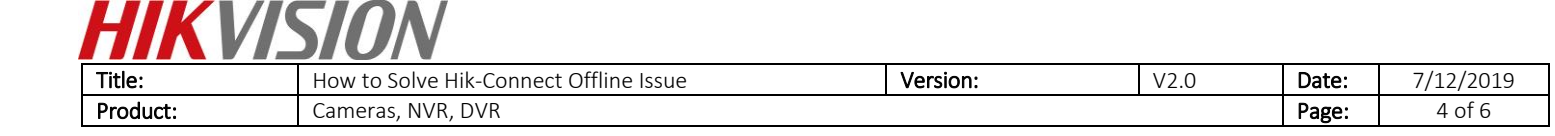

| See more results |   |           |   |
|------------------|---|-----------|---|
| emd              | × | Shut down | • |

iii. Input command *ping dev.hik-connect.com* and click Enter. If there is response, it means the DNS server address is correct and the Hik-Connect Server IP address is returned to the device.

If there is no response, the DNS server address need to be modified correctly.

| Administrator: C:\Windows\system32\cmd.exe                                                                   |
|----------------------------------------------------------------------------------------------------|
| Microsoft Windows [Version 6.1.7601]<br>Copyright <c> 2009 Microsoft Corporation. All rights reserved.</c>   |
| C:\Users\ <b></b> >ping dev.hik-connect.com                                                                  |
| Pinging lbs-860051718.ap-southeast-1.elb.amazonaws.com [52.77.151.68] with 32 by tes of data:                |
| Reply from 52.77.151.68: bytes=32 time=240ms TTL=235                                                         |
| Reply from 52.77.151.68: bytes=32 time=243ms ITL=235<br>Reply from 52.77.151.68: bytes=32 time=243ms ITL=235 |
| Reply from 52.77.151.68: bytes=32 time=238ms TTL=235                                                         |
| Ping statistics for 52.77.151.68:                                                                            |
| Packets: Sent = 4, Received = 4, Lost = 0 (0% loss),                                                         |
| Approximate round trip times in milli-seconds:<br>Minimum = 233ms, Maximum = 243ms, Average = 238ms          |
| C: Wsers                                                                                                    |
|                                                                                                    |
|                                                                                                    |
|                                                                                                    |
|                                                                                                    |

- b) Check if the fire wall blocks the connection between device and Hik-Connect Server.
  - i. Connect your PC to the same LAN of the device.
  - ii. Go to windows start menu, input cmd and click Enter key.

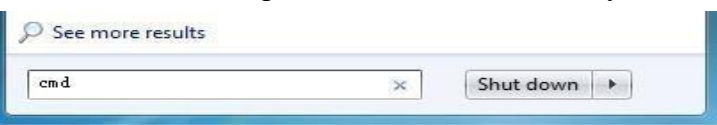

iii. Input command *telnet dev.hik-connect.com* 8555 or *telnet litedev.hik-connect.com* 8666 and click Enter.

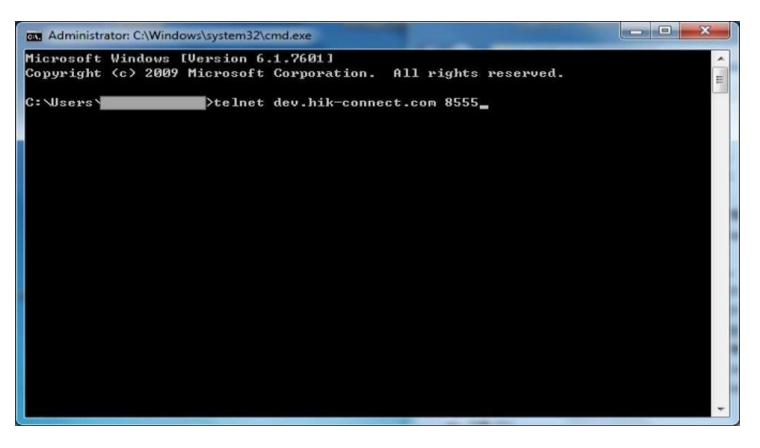

| ersion: | V2.0 | Date:     | 7/12/2019             |
|---------|------|-----------|-----------------------|
|         |      | Page:     | 5 of 6                |
| ers     | ion: | ion: V2.0 | ion: V2.0 Date: Page: |

iv. When the telnet works, it will display as the snapshot below.

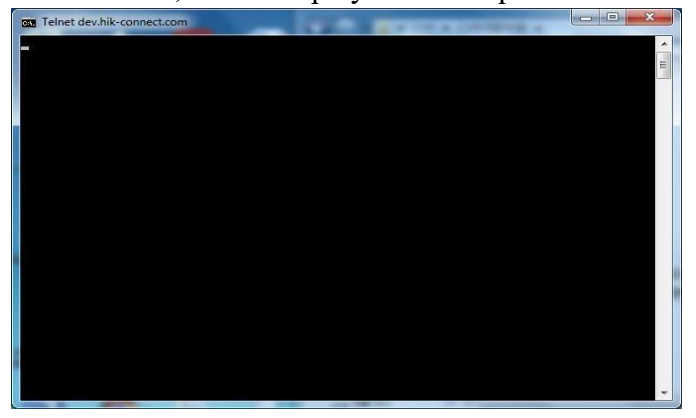

v. If the telnet failed, you may need to check if there are settings on fire wall block the connection between the device and Hik-Connect server.

#### Notes:

The Telnet function is disabled on PC as default, so it need to be enabled firstly. Path: Control Panel  $\rightarrow$  All Control Panel Items  $\rightarrow$  Programs and Features  $\rightarrow$  Installed Updates  $\rightarrow$  Turn Windows features on or off.

| Turn Windows features on or off                                                                                          |                                         |
|----------------------------------------------------------------------------------------------------|-----------------------------------------|
| To turn a feature on, select its check box. To turn a featu<br>check box. A filled box means that only part of the featu | ure off, clear its<br>ire is turned on. |
| 🗐 🍌 RIP Listener                                                                                                    |                                         |
| 🕀 🛄 📕 Services for NFS                                                                                                   |                                         |
| 🕀 🔜 🔒 Simple Network Management Protocol (SNM                                                                            | P)                                      |
| Simple TCPIP services (i.e. echo, daytime etc)                                                                           |                                         |
| Subsystem for UNIX-based Applications                                                                                    |                                         |
| 🔽 📙 Tablet PC Components                                                                                                 |                                         |
| 🔽 📗 Telnet Client                                                                                                    |                                         |
| V lenet Server                                                                                                    | IE I                                    |
| TFTP Client                                                                                                    |                                         |
| Windows Gadget Platform                                                                                                  |                                         |
| Windows Process Activation Service                                                                                       |                                         |
| Windows Search                                                                                                    |                                         |

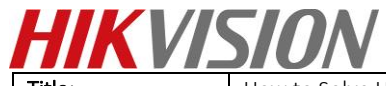

| Title:   | How to Solve Hik-Connect Offline Issue | Version: | V2.0 | Date: | 7/12/2019 |
|----------|----------------------------------------|----------|------|-------|-----------|
| Product: | Cameras, NVR, DVR                      |          |      | Page: | 6 of 6    |

## **First Choice for Security Professionals**

# **HIKVISION** Technical Support